## 【Web電話帳 オプション】ご利用までの流れ(管理者向け)

この度はArcstar Smart PBX Web電話帳オプションをお申し込みいただき、ありがとうございます。本マニュアルはWeb電話帳オプション の管理者の方を対象に、Web電話帳の初期設定方法の流れを記載しております。

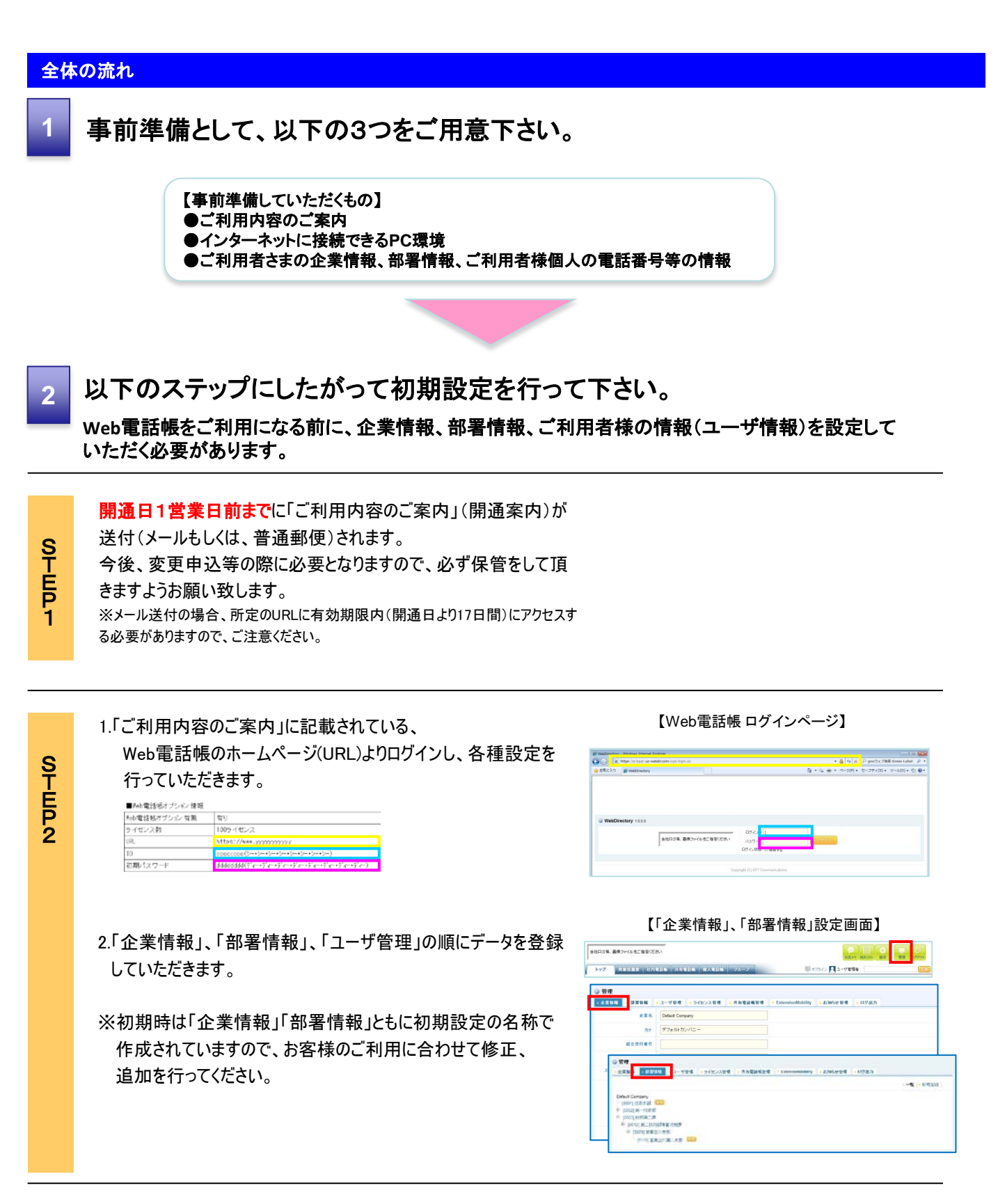

1